# OCR パック インストール手順

ScanSnap オンラインアップデートを利用してインストールしてください。

※ScanSnap オンラインアップデートの利用にはインターネットにアクセスできる環境が必要です。
※インストールにおいては、管理者権限を持つユーザーでログインしてください。
※OCR パックをインストールするには最新の ScanSnap Manager が必要です。

- [control]キーを押しながら Dock の ScanSnap Manager のアイコンをクリックし、 [ヘルプ] → [オンライ ンアップデート]を選択します。
- 2. ScanSnap オンラインアップデートが自動で未インストールソフトを確認します。
- 3. 画面の指示に従ってください。

#### 注意

ScanSnap オンラインアップデートの画面に OCR パックが表示されない場合は、以下を行ったあと、再度 ScanSnap オンラインアップデートを起動してください。

- ScanSnap を接続状態にする
- ScanSnap オンラインアップデートの設定で、[利用可能なソフトウェアもチェックする]をチェックする

以下の画面が表示された場合は、画面の指示に従って ScanSnap オンラインアップデートのアップデートを開始してください。

| ScanSnap オンラインアップデート                                           |
|----------------------------------------------------------------|
| ScanSnap オンラインアップデートの最新バージョンが公開<br>されています。<br>アップデートしてよろしいですか? |
| 最新パージョンをお使いになることをお勧めいたします。                                     |
| いいえはい                                                          |

## 手動アップデートの場合

※インストールにおいては、管理者権限を持つユーザーでログインしてください。

- 1. 実行している全てのアプリケーションを終了してください。
- 2. ダウンロードファイルを、ハードディスクに保存してください。
- 3. ダウンロードしたセットアップインストーラーを実行して展開します。
- 4. 展開されたパッケージを実行します。

5. インストール中に、「"xxxxx"は、アプリケーションで、インターネットからダウンロードされました。開いても よろしいですか?」のメッセージが表示された場合は、「開く」を選択してください。

### 適用後の確認方法

#### ScanSnap Manager を利用して確認する

- [control]キーを押しながら Dock の ScanSnap Manager のアイコンをクリックし、[設定...]を選択し、 ScanSnap 設定画面を表示します。
- 2. [ファイル形式]タブの[テキスト認識オプション]の[対象言語:]より対象言語リストを表示し、インストールした OCR パックで認識可能な言語が表示されているかを確認してください。
- ※[対象言語:]で確認するためには、[ファイル形式の選択]で"PDF"を選択してください。また、クイックメニュ ーを使用していない場合は、[アプリ選択]タブの[アプリケーションの選択]で、[起動しません (ファイル保存 のみ)]を選択してください。 確認時に変更した[ファイル形式の選択]、[アプリケーションの選択]は、必要に応じて元に戻してください。

#### ScanSnap Organizer を利用して確認する

- ScanSnap Organizer を起動し、ツールバーの[検索可能な PDF に変換]をクリックし、[表示中のフォル ダの全 PDF を変換]を実行します。
- 2. [言語:]より対象言語リストを表示し、インストールした OCR パックで認識可能な言語が表示されている かを確認してください